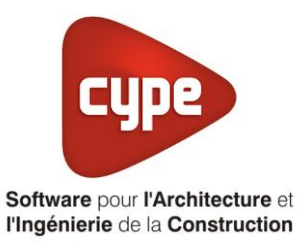

# Chauffe-eau solaire collectif à appoints individualisés

Fiche pratique d'aide à la saisie TH-BCE/COMETH

Annexe du <u>Manuel de saisie méthode TH-BCE/COMETH</u> Pour les LOGICIELS <u>CYPETHERM RT2012</u> / <u>CYPETHERM COMETH</u>

Ces fiches restent simplement des guides de saisie et n'ont pas pour but de promouvoir une solution industrielle par rapport à une autre, et l'introduction de systèmes dans les logiciels se fait sous l'entière responsabilité de l'opérateur quant à la qualité de la saisie et des résultats.

Ce document a pour vocation d'être évolutif. Dans le cas où vous souhaitez commenter l'une des fiches de saisie ou proposer de nouvelles fiches de saisie pour un système équivalent ou non détaillé dans ces fiches, n'hésitez pas à nous contacter à <u>support.france@cype.com</u>

CYPE France - Tél : 02.30.96.17.44 – Fax : 02.22.44.25.08 – email : cype.france@cype.com – www.cype.fr 2, rue du Chêne Morand 35510 CESSON SÉVIGNÉ SIRET 514 622 521 00029 – Code APE 6201Z – N° TVA FR 55514622521 Organisme de formation enregistré sous le numéro 53 35 08755 35 auprès du préfet de Bretagne

# Exemple de saisie avec chaudière gaz 'TALIA GREEN SYSTEM HP', un ballon 'BSC1' de chez 'CHAFFOTEAUX' et un ballon de chez 'OKOFEN' avec capteur solaire de la marque 'TERREAL'

# 1. Introduction

Dans cette fiche de saisie, vous allez apprendre à mettre en place un chauffe-eau solaire collectif à appoint individualisé utilisé pour la production de l'eau chaude sanitaire. Le chauffage est aussi géré par la chaudière gaz en appoint Pour cet exemple, nous installerons ce dispositif sur un logement collectif constitué d'appartements de type T2, T3, T4 et T6. Cette mise en œuvre est à titre d'exemple et peut être utilisée pour d'autres bâtiments avec d'autres usages. Les équipements utilisés dans cette fiche de saisie sont à titre d'exemple et doivent être modifiés en fonction de votre projet.

# 2. Saisie systèmes

### 2.1 Générateurs

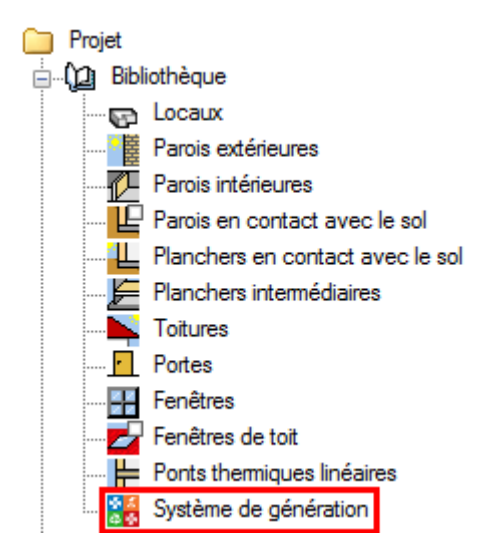

La première étape pour configurer les systèmes de génération est de définir le type de générateur. Sélectionnez dans la bibliothèque, **'Système de génération'**.

| Générateurs   |                        |             |
|---------------|------------------------|-------------|
| 🕒 💋 🗋 🖻 🕇 🦊 🦊 | 🦊 🚱 🛛 🗛                |             |
| Référence     | Référence bibliothèque | Description |
|               |                        |             |
|               |                        |             |
|               |                        |             |
|               |                        |             |

Dans la fenêtre '**Générateurs**' vous avez le choix d'entrer votre chaudière manuellement ou en utilisant la bibliothèque Edibatec. Dans cet exemple, nous choisissons d'utiliser la bibliothèque Edibatec.

2

| Importer d'EDIBATEC 🗆 X |                                                       |                    |                  |                          |                 |                            |  |
|-------------------------|-------------------------------------------------------|--------------------|------------------|--------------------------|-----------------|----------------------------|--|
| Mode                    | Mode de production Type de générateur                 |                    |                  |                          |                 |                            |  |
| Pour                    | chauffage et ECS                                      |                    | ▼ [C             | naudière au gaz ou fioul |                 | •                          |  |
| Fabric                  | cants                                                 | Filtrer            |                  |                          |                 |                            |  |
| Fabric                  | ant 🔺                                                 | Puissance utile no | minale           |                          |                 |                            |  |
| BRÖT                    | JE                                                    | Produits           |                  |                          |                 |                            |  |
| BUDE                    | RUS CHAUFFAGE 🗐                                       | 1. CODE_CLASSE     | 2. CODE_FABRICAN | 3. CODE_GAMME            | 4. CODE_PRODUIT | 5. Référence commerciale 🔦 |  |
| CHAFF                   | FOTEAUX                                               | CHAUDRS            | CFX              | 22                       | 003             | PHAROS OPTI C 30 FF EI     |  |
| CHAP                    | PEE                                                   | CHAUDRS            | CFX              | 23                       | 001             | PHAROS GREEN 18 FF N       |  |
| COLLA                   | ARD ET TROLART                                        | CHAUDRS            | CFX              | 23                       | 002             | PHAROS GREEN 25 FF N       |  |
| DAIKI                   | N                                                     | CHAUDRS            | CFX              | 23                       | 003             | PHAROS GREEN 35 FF N 👻     |  |
| •                       | 4 III                                                 | •                  |                  |                          |                 | •                          |  |
| Produ                   | iit                                                   |                    |                  |                          |                 |                            |  |
| 1. 0                    | CODE_CLASSE                                           |                    | CHAUDRS          |                          |                 | •                          |  |
| 2. 0                    | CODE_FABRICANT                                        |                    | CFX              |                          |                 |                            |  |
| 3. 0                    | CODE_GAMME                                            |                    | 24               |                          |                 |                            |  |
| 4. 0                    | CODE_PRODUIT                                          |                    | 001              |                          |                 | E                          |  |
| 5. F                    | Référence commerciale                                 |                    | TALIA GREEN S    | YSTEM 12 FF N EU         |                 |                            |  |
| 6. 1                    | Type chaudière                                        |                    | 3                |                          |                 |                            |  |
| /. t                    | Energie utilisee<br>Duissee seu tile seusiaele        |                    | 11.71.00         |                          |                 |                            |  |
| 0. F                    | Puissance utile nominale<br>Puissance utile intermódi | ;<br>iniro         | 2.51 kW          |                          |                 |                            |  |
| 10 9                    | Statut rendement à nlein                              | e chame            | 3.51 KW          |                          |                 |                            |  |
| 10. C                   | Rendement à charge 10                                 | 0% Pn              | 97.6 %           |                          |                 |                            |  |
| 12. 5                   | Statut rendement à char                               | ge partielle       | 3                |                          |                 |                            |  |
| 13. F                   | 13. Rendement à charge 30% Pn                         |                    |                  |                          |                 |                            |  |
| 14. Pertes à l'arrêt    |                                                       |                    | 39 W             |                          |                 |                            |  |
| 15. \                   | Ventilateur du coté comb                              | oustion            | 2                |                          |                 |                            |  |
| 16 1                    | Température mini de fond                              | ctionnement        | 25 °C            |                          |                 | •                          |  |
| Acce                    | epter                                                 |                    |                  |                          |                 | Annuler                    |  |

Sélectionnez '**Pour chauffage et ECS**' puis '**Chaudière au gaz ou fioul**'. Vous aurez ensuite les différentes chaudières proposées par les constructeurs. Pour cet exemple, nous avons choisi d'utiliser une chaudière gaz de chez '**CHAFFOTEAUX'**. Choisissez celui qui vous convient puis cliquez sur '**Accepter'** en bas à gauche.

|                        |               | Générateur                            | ×                     |
|------------------------|---------------|---------------------------------------|-----------------------|
| Référence              | Chaudière gaz |                                       |                       |
| Référence bibliothèque | Chaudière gaz |                                       |                       |
| Mode de production     |               | Type de générateur                    | Données du générateur |
| Pour chauffage seul    |               | Ochaudière au gaz ou fioul            | Génération de chaleur |
| Pour refroidissement   | seul          | 🔘 Générateur radiant                  |                       |
| Pour ECS seule         |               | 🔘 Générateur d'air chaud              |                       |
| Pour chauffage e       | t ECS         | Générateur à effet Joule              |                       |
| Pour chauffage et ref  | froidissement | 💿 Ballon d'eau à gaz                  |                       |
|                        |               | 🔘 Chaudière à bois                    |                       |
|                        |               | Système de génération thermodynamique |                       |
|                        |               | Poêle ou insert                       |                       |
|                        |               | Réseau de chaleur                     |                       |
|                        |               | <ul> <li>Réseau de froid</li> </ul>   |                       |
|                        |               | ⊘ Solaire                             |                       |
| Accepter               |               |                                       | Annuler               |

Vous remarquerez que toutes les informations du générateur seront rentrées automatiquement. Vous pouvez vérifier ces valeurs en cliquant sur l'icône **'Génération de chaleur'**.

| Génération de cha                                      | aleur  |         | ×                  |
|--------------------------------------------------------|--------|---------|--------------------|
| Chaudière au gaz ou fioul                              |        |         |                    |
| ⊘ Standard                                             | Gaz    | naturel |                    |
| Basse température                                      | GPL    |         |                    |
| Condensation                                           | Fioul  |         |                    |
| Ventilation Présence de clapets sur le conduit des fum | ées    |         | -                  |
| Température minimale de fonctionnement                 | 20.0   | °C      |                    |
| ☑ Rendement sur PCI à 100% de charge                   | 98.80  | %       | Valeur certifiée 💌 |
| Rendement sur PCI à charge partielle                   | 109.80 | %       | Valeur certifiée 🔻 |
| Pertes à charge nulle                                  | 88     | W       |                    |
| Puissance électrique des auxiliaires du générateur     | 87     | W       |                    |
| Puissance électrique des auxiliaires à charge nulle    | 14     | w       |                    |
| Puissance nominale en chaud                            | 57.30  | kW      |                    |
| Puissance intermédiaire                                | 17.20  | kW      |                    |
| Présence d'une cogénération                            |        |         |                    |
|                                                        |        |         |                    |
|                                                        |        |         |                    |
|                                                        |        |         |                    |
|                                                        |        |         |                    |
|                                                        |        |         |                    |
|                                                        |        |         |                    |
| Accepter                                               |        |         | Annuler            |

Cliquez ensuite sur 'Accepter' pour continuer.

# 2.2 Systèmes de génération

Il est maintenant nécessaire de définir les différents systèmes de génération.

| Systèmes de gé | énération              |             |
|----------------|------------------------|-------------|
| 王 🖊 🗈          | 🖻   🕇 🦊 🐥 🦑            | i 🥪 💀       |
| Référence      | Référence bibliothèque | Description |
|                |                        |             |
|                |                        |             |
|                |                        |             |
|                |                        |             |
|                |                        |             |

Cliquez sur le bout 'Ajoutez un nouvel élément à la liste' afin de créer un nouveau système de génération.

|                                                                                                    | Système de génération                                                          | ×       |
|----------------------------------------------------------------------------------------------------|--------------------------------------------------------------------------------|---------|
| Référence Chaudière collectiv                                                                             | e                                                                              |         |
| Référence bibliothèque Chaudière collectiv                                                                | e                                                                              |         |
| Production d'énergie 1 🔲 Production d'é                                                                   | nergie 2                                                                       |         |
| Générateur seul                                                                                           |                                                                                |         |
| Ballon base sans appoint                                                                                  |                                                                                |         |
| <ul> <li>Ballon base plus appoint intégré</li> </ul>                                                      |                                                                                |         |
| <ul> <li>Ballon base plus appoint séparé instan</li> <li>Ballon base plus appoint dans un stod</li> </ul> |                                                                                |         |
| <ul> <li>Svstème solaire combiné avec appoint</li> </ul>                                                  | chauffaoe indépendant                                                          |         |
| <ul> <li>Système solaire combiné avec appoint</li> </ul>                                                  | chauffage raccordé à l'assemblage                                              |         |
| Générateur base Chaudière gaz                                                                             |                                                                                |         |
|                                                                                                    |                                                                                |         |
|                                                                                                    |                                                                                |         |
|                                                                                                    |                                                                                |         |
|                                                                                                    |                                                                                |         |
| Nombre de générateurs base identiques                                                                     | 1                                                                              |         |
|                                                                                                    |                                                                                |         |
|                                                                                                    |                                                                                |         |
| Mode de régulation                                                                                        | Sans priorité 🗸                                                                |         |
|                                                                                                    |                                                                                |         |
| Type de raccordement de la génération aux                                                                 | réseaux Avec possibilité d'isolement                                           |         |
| de distribution                                                                                           |                                                                                |         |
| Type de gestion de la température de génér                                                                |                                                                                |         |
| chauffage                                                                                                 | Fonctionnement à la température moyenne des réseaux de distribution 🔻          |         |
|                                                                                                    |                                                                                |         |
| Type de gestion de la température de génér<br>refroidissement                                             | ation en Fonctionnement à la température moyenne des réseaux de distribution 🔻 |         |
|                                                                                                    |                                                                                |         |
| Température de fonctionnement de la génér                                                                 | ation en 55 °C                                                                 |         |
| EUS                                                                                                    |                                                                                |         |
| Accepter                                                                                                  |                                                                                | Annuler |

Pour la chaudière gaz, cochez 'Générateur seul' puis sélectionnez la dans 'Générateur base'. Le système que nous avons choisi fonctionne sans priorité. La production se fait dans un volume non chauffé, sélectionnez donc 'Hors volume chauffé'. La gestion de la température se fait en fonction de la température moyenne des réseaux de distribution. Sélectionnez 'Fonctionnement à la température moyenne des réseaux de distribution'. Cliquez ensuite sur 'Accepter'.

6

#### 2.3 Système de production d'ECS

Pour définir le système d'ECS, sélectionnez dans l'onglet 'Bâtiments' le groupe que vous souhaitez.

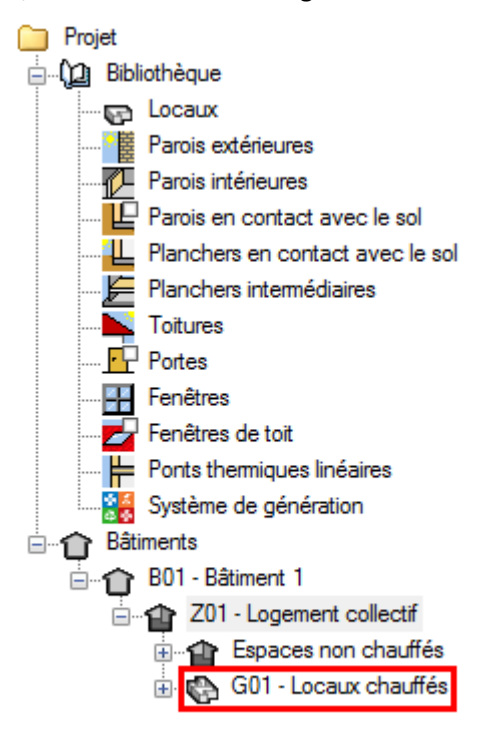

Il faut maintenant définir le système de production d'eau chaude sanitaire.

| Système de ventilation | Système de production d'eau chaude sanitaire |
|------------------------|----------------------------------------------|
| 🔁 🖉 🗋 🔁                | 🦊   🚑 😼 🊱                                    |
| Référence              |                                              |
|                        |                                              |
|                        |                                              |

Dans l'onglet 'Système de production d'eau chaude sanitaire' cliquez sur le bouton 'Ajouter un élément à la liste'.

|                                        |           | Système de production d'eau cha                                                     | aude sanitaire                                    | ×       |
|----------------------------------------|-----------|-------------------------------------------------------------------------------------|---------------------------------------------------|---------|
| Référence                              | Solaire e | t chaudière collective                                                              |                                                   |         |
| Référence bibliothèque                 | Solaire e | t chaudière collective                                                              |                                                   |         |
| <ul> <li>Système d'émission</li> </ul> | 1         | Système d'émission                                                                  |                                                   |         |
| Système de distribu<br>Groupe          | tion -    | Calcul simplifié <b>O Calcul détaillé</b>                                           |                                                   | 0       |
| Système de distribu<br>Intergroupe     | tion -    | Mélangeurs, mitigeurs mécaniques et<br>autres                                       | 50 %                                              |         |
| 🔲 Système de généra                    | ition     | Mitigeurs thermostatiques et mitigeurs<br>mécaniques économes                       | 50 %                                              |         |
|                                        |           | Temporisateurs et robinets électroniques                                            | 0 %                                               |         |
|                                        |           | Type d'appareils sanitaires pour le système<br>de production d'eau chaude sanitaire | Baignoire standard (V sup 125L) et (V inf 175L) 🔻 |         |
|                                        |           | Nombre de logements desservis par<br>l'émetteur                                     | 10                                                |         |
|                                        |           | Recycler les eaux grises                                                            |                                                   |         |
| Accepter                               |           |                                                                                     | (                                                 | Annuler |

Dans l'onglet '**Système d'émission**', cochez la case '**Calcul détaillé'** puis rentrez les différents pourcentages correspondant aux émetteurs d'ECS présents dans les appartements. Sélectionnez ensuite le type d'appareils sanitaire.

|                                                                                                    | Système de production                                                                                                    | n d'eau chaude sanitaire                                                      | ×       |  |  |
|----------------------------------------------------------------------------------------------------|----------------------------------------------------------------------------------------------------|-------------------------------------------------------------------------------|---------|--|--|
| Référence<br>Référence bibliothèque                                                                                                    | Solaire et chaudière collective<br>Jue Solaire et chaudière collective                                                                                                    |                                                                               |         |  |  |
| <ul> <li>Système d'émission</li> <li>Système de distribu<br/>Groupe</li> <li>Système de distribu<br/>Intergroupe</li> <li>Système de général</li> </ul> | Système de distribution - (<br>Nombre de réseaux du groupe<br>Température de distribution<br>Diamètre intérieur du réseau<br>ion Diamètre intérieur du réseau en volu<br>Longueur du réseau hors volun | Groupe<br>identiques 1<br>50 °C<br>12.0 mm<br>ume chauffé<br>ne chauffé 0.0 m |         |  |  |
| Accepter                                                                                                    |                                                                                                    |                                                                               | Annuler |  |  |

Dans l'onglet 'Système de distribution – Groupe', rentrez les valeurs relatives à votre projet.

|                                    |            | Système de production d'eau chaude sanitair | e                       | ×       |
|------------------------------------|------------|---------------------------------------------|-------------------------|---------|
| Référence                          | Solaire et | chaudière collective                        |                         |         |
| Référence bibliothèque             | Solaire et | chaudière collective                        |                         |         |
| Système d'émission                 | ı          | Système de distribution intergroupe ECS     |                         | 3       |
| Système de distribu<br>Groupe      | ition -    | Réseau d'ECS     Réseau avec MTA ECS seul   | 🔘 Réseau avec MTA Mixte |         |
| Système de distribu<br>Intergroupe | ition -    | Réseau intergroupe 😣                        | ▼ 🖬 🖉 🖽                 |         |
| Système de généra                  | ation      |                                             |                         |         |
| Accepter                           |            |                                             |                         | Annuler |

Dans l'onglet 'Système de distribution – Intergroupe', cochez 'Système de distribution intergroupe ECS' puis cliquez sur 'Nouveau'.

| Système de                         | distribution intergroupe ECS                               |       | ×      |  |
|------------------------------------|------------------------------------------------------------|-------|--------|--|
| Référence                          | Référence Système de distribution intergroupe              |       |        |  |
| Référence bibliothèque             | Référence bibliothèque Système de distribution intergroupe |       |        |  |
| Réseau bouclé                      | 🔘 Réseau tracé                                             |       |        |  |
| Longueur du réseau en v            | 30.0                                                       | m     |        |  |
| Longueur du réseau hors            | 4.0                                                        | m     |        |  |
| Coefficient de transfert th        | 0.38                                                       | W/m.k |        |  |
| Réchauffeur de boucle              |                                                            |       |        |  |
| Puissance des circulateu           | 50.00                                                      | w     |        |  |
| Arrêt des circulateurs en vacances |                                                            |       |        |  |
| Accepter                           |                                                            | A     | nnuler |  |

Choisissez l'onglet 'Réseau bouclé' puis rentrez les valeurs relatives à votre projet.

|                                                                         |              | Système de production d'eau chaude sanitaire          | ×     |
|-------------------------------------------------------------------------|--------------|-------------------------------------------------------|-------|
| Référence                                                               | Solaire et   | t chaudière collective                                |       |
| Référence bibliothèque                                                  | Solaire et   | t chaudière collective                                |       |
| <ul> <li>Système d'émission</li> <li>Système de distribution</li> </ul> | n<br>ution - | Système de génération Chaudière collective - E 🖉 🖽    | 0     |
| Système de distribu<br>Intergroupe                                      | ution -      | Avec système solaire collectif       Boucles solaires | 0     |
| Système de généra                                                       | ation        | Ballon décentralisé 🗾 🔹 🗹 🖽 🔇                         |       |
| Accepter                                                                |              | Ar                                                    | nuler |

Dans l'onglet 'Système de génération', choisissez votre chaudière d'appoint puis cochez la case 'Avec système solaire collectif'. Sur la ligne 'Boucles solaire' cliquez sur le bouton 'Nouveau'.

|                        | Boucles solaires                             | ×      |
|------------------------|----------------------------------------------|--------|
| Référence              | Boucle solaire                               |        |
| Référence bibliothèque | Boucle solaire                               |        |
| CESCI (Chauffe-Eau     | Solaire Collectif Individualisé)             |        |
| CESCAI (Chauffe        | -Eau Solaire Collectif à Appoint Individuel) |        |
|                        | $\mathbf{O}$                                 |        |
| Capteur solaire        |                                              |        |
| Stockage               | ▼ ₹ 🖉                                        | 🖽 😆    |
| Emplacement de la prod | luction Hors volume chauffé                  | -      |
| Accepter               | A                                            | nnuler |

Cochez la case '**CESCAI (Chauffe-Eau Solaire Collectif à Appoint Individuel)**' puis cliquez ensuite sur la case orange.

| Génération de                              | ×           |                   |         |
|--------------------------------------------|-------------|-------------------|---------|
| Solaire                                    |             |                   |         |
| Capteur solaire                            |             |                   |         |
| Type de capteur                            | Capteurn    | on vitré 🔻        |         |
| Surface totale de captage                  | 14.00       | m²                |         |
| Orientation                                | 0           | degrés 🗲          |         |
| Inclinaison                                | 45          | degrés            |         |
| Facteur d'angle d'incidence                | 85.00       | %                 |         |
| Connaissance des caractéristiques th       | ermiques ce | ertifiées du capt | teur    |
| Boucle primaire                            |             |                   |         |
| Type de régulation                         | Régulation  | n sur la tempéra  | ature 🔻 |
| Pertes des tuyauteries de la boucle solair | e           |                   |         |
| Vers l'extérieur                           | 1.20        | W/K               |         |
| Vers l'intérieur                           | 1.20        | W/K               |         |
| Puissance nominale des pompes              | 60.0        | w                 |         |
| Présence d'un échangeur                    |             |                   |         |
| Accepter                                   |             |                   | Annuler |

Rentrez les valeurs du capteur solaire que vous avez choisi pour votre projet. Cliquez ensuite sur le bouton '**Accepter**'. Nous avons choisi de prendre des panneaux solaires de chez '**TERREAL**'.

|                        | Boucles solaires                             | ×     |  |
|------------------------|----------------------------------------------|-------|--|
| Référence              | Boucle solaire                               |       |  |
| Référence bibliothèque | Boucle solaire                               |       |  |
| CESCI (Chauffe-Eau     | Solaire Collectif Individualisé)             |       |  |
| CESCAI (Chauffe        | -Eau Solaire Collectif à Appoint Individuel) |       |  |
|                        |                                              |       |  |
| Capteur solaire        |                                              |       |  |
| Stockage               |                                              | 🗉 😣   |  |
| Emplacement de la prod | uction Hors volume chauffé                   | -     |  |
| Accepter               | Ar                                           | nuler |  |

Cliquez sur le bouton '**Nouveau**' afin de configurer votre ballon solaire.

|                                                                            | Stockage                        |                                    | ×     |
|----------------------------------------------------------------------------|---------------------------------|------------------------------------|-------|
| Référence                                                                  | Ballon SSC 800                  |                                    |       |
| Référence bibliothèque                                                     | BALLSOL-OKO-00-002              |                                    |       |
| Volume de stockage                                                         |                                 | 732.0                              |       |
| Position du stockage                                                       |                                 | Ballon situé en position verticale | •     |
| Coefficient de perte du b                                                  | allon de stockage               | Valeur par défaut 💌                |       |
| Température maximale d                                                     | u ballon                        | 95 °C                              |       |
| Coefficient d'atténuation                                                  |                                 | 1.00                               |       |
| Gestion du thermostat du                                                   | Jallon                          | Chauffage permanent 💌              |       |
| Prise en compte de l'hys                                                   | térésis du thermostat du ballon | Valeur par défaut 🔻                |       |
| Hauteur de l'échangeur du générateur à partir du fond de la cuve du ballon |                                 | 0 %                                |       |
| Numéro de la zone conte                                                    | enant le système de régulation  | 1                                  |       |
| Avec appoint intégré                                                       |                                 |                                    |       |
|                                                                            |                                 |                                    |       |
|                                                                            |                                 |                                    |       |
|                                                                            |                                 |                                    |       |
|                                                                            |                                 |                                    |       |
|                                                                            |                                 |                                    |       |
|                                                                            |                                 |                                    |       |
| Accepter                                                                   |                                 | An                                 | nuler |

Rentrez les valeurs de votre ballon solaire. Comme ce ballon est hors volume chauffé rentrez comme valeur dans '**Coefficient d'atténuation**', '**1,00**'. Rentrez ensuite les valeurs du ballon de votre projet. Pour ce projet, nous avons choisi un ballon de la marque '**OKOFEN**'.

|                                                                         |                                                        | Système de production d'eau chaude sanitaire            | ×       |  |
|-------------------------------------------------------------------------|--------------------------------------------------------|---------------------------------------------------------|---------|--|
| Référence                                                               | Solaire et                                             | chaudière collective                                    |         |  |
| Référence bibliothèque                                                  | Référence bibliothèque Solaire et chaudière collective |                                                         |         |  |
| <ul> <li>Système d'émission</li> <li>Système de distribution</li> </ul> | ı<br>ition -                                           | Système de génération Chaudière collective 🔹 主 🗹 💷      | ۷       |  |
| Groupe<br>Système de distribu                                           | ition -                                                | Avec système solaire collectif                          | 0       |  |
| Intergroupe<br>Système de généra                                        | ition                                                  | Boucies solaires Boucie solaire   H Ballon décentralisé | 8       |  |
|                                                                         |                                                        |                                                         |         |  |
|                                                                         |                                                        |                                                         |         |  |
|                                                                         |                                                        |                                                         |         |  |
|                                                                         |                                                        |                                                         |         |  |
| Accepter                                                                |                                                        |                                                         | Annuler |  |

Sur la ligne 'Ballon décentralisé', cliquez sur le bouton 'Nouveau'.

|                           | Ballon décentralisé                                  |               |                 |          | ×    |
|---------------------------|------------------------------------------------------|---------------|-----------------|----------|------|
| Référence                 | Ballon de stockage                                   |               |                 |          |      |
| Référence bibliothèque    | Ballon de stockage                                   |               |                 |          |      |
| Volume de stockage        |                                                      | 200.0         | 1               |          |      |
| Position du stockage      |                                                      | Ballon situ   | é en position v | erticale | •    |
| Coefficient de perte du b | allon de stockage                                    | Valeur cer    | tifiée 🔻        | 1.67     | W/K  |
| Température maximale d    | u ballon                                             | 65            | °C              |          |      |
| Coefficient d'atténuation |                                                      | 0.00          |                 |          |      |
| Gestion du thermostat du  | J ballon                                             | Chauffage     | permanent 🔻     | ·        |      |
| Prise en compte de l'hys  | térésis du thermostat du ballon                      | Valeur par    | défaut 🔻        |          |      |
| Hauteur de l'échangeur    | du générateur à partir du fond de la cuve du ballon  | 28            | %               |          |      |
| Numéro de la zone conte   | enant le système de régulation                       | 3             |                 |          |      |
| Avec appoint intégré      |                                                      | Ch            | da - 11 -       |          |      |
| Gestion du thermostat du  | du ballon                                            | Chaumage<br>2 | °C •C           |          |      |
| Hauteur de l'échangeur    | du générateur à partir du fond de la cuve du ballon. | 65            | %               |          |      |
| Numéro de la zone conte   | enant le système de régulation                       | 3             |                 |          |      |
| Fraction effective du bal | on chai ffé nar l'annoint                            | 0.5           |                 |          |      |
| Numéro de la zone conte   | enant l'élément chauffant et le themostat            | 3             |                 |          |      |
|                           | anan rolonicht onden ant of lo thombold              | 5             |                 |          |      |
| Accepter                  |                                                      |               |                 | Ann      | uler |

Remplissez les caractéristiques du ballon propre à votre projet. Cochez ensuite 'Avec appoint intégré' afin de rentrer les valeurs de l'appoint. Dans 'Gestion du thermostat du ballon', choisissez 'Chauffage de nuit' puis rentrez les valeurs relatives à votre projet. Nous avons choisi le ballon de stockage 'BC1S' de la marque 'CHAFFOTEAUX'. Cliquez ensuite sur 'Accepter'.

| Système de ventilation Système de production d'eau chaude sanitaire | Systèmes de chauffage | Systèmes de refroidissement     |          |
|---------------------------------------------------------------------|-----------------------|---------------------------------|----------|
| 🗈 💋 🗈   🛧 🦊 🖊 🦊 🦗                                                   |                       |                                 | <b>1</b> |
| Référence                                                           |                       | Référence bibliothèque          | 10       |
| Solaire et chaudière collective                                     |                       | Solaire et chaudière collective |          |
|                                                                     |                       |                                 |          |
|                                                                     |                       |                                 |          |
|                                                                     |                       |                                 |          |

Cliquez ensuite sur le bouton 'Attribuer' afin de définir les utilisations de chaque système.

|     | Attrib                 | uer 🗌                           | ×       |  |  |  |
|-----|------------------------|---------------------------------|---------|--|--|--|
| ٥   | Par local O Par groupe |                                 |         |  |  |  |
|     | Local                  | Solaire et chaudière collective | Total   |  |  |  |
| 1.  | 11 - T3                |                                 | 100.0%  |  |  |  |
| 2.  | 12 - T6                |                                 | 100.0%  |  |  |  |
| 3.  | 21 - T4                |                                 | 100.0%  |  |  |  |
| 4.  | 22 - T2                |                                 | 100.0%  |  |  |  |
| 5.  | 23 - T2                | <b>V</b>                        | 100.0%  |  |  |  |
| 6.  | 31 - T3                | <b>V</b>                        | 100.0%  |  |  |  |
| 7.  | 32 - T2                | <b>V</b>                        | 100.0%  |  |  |  |
| 8.  | 33 - T3                |                                 | 100.0%  |  |  |  |
| 9.  | 41 - T2                |                                 | 100.0%  |  |  |  |
| 10. | 42 - T2                |                                 | 100.0%  |  |  |  |
| 11. | R+1 - Circulation      |                                 | 0.0%    |  |  |  |
| 12. | R+2 - Circulation      |                                 | 0.0%    |  |  |  |
| 13. | R+3 - Circulation      |                                 | 0.0%    |  |  |  |
| 14. | R+4 - Circulation      |                                 | 0.0%    |  |  |  |
| A   | ccepter                |                                 | Annuler |  |  |  |

Sélectionnez le système présent dans les différents appartements. Pour notre exemple, nous n'avons qu'un seul système, de ce fait, sélectionnez tous les appartements.